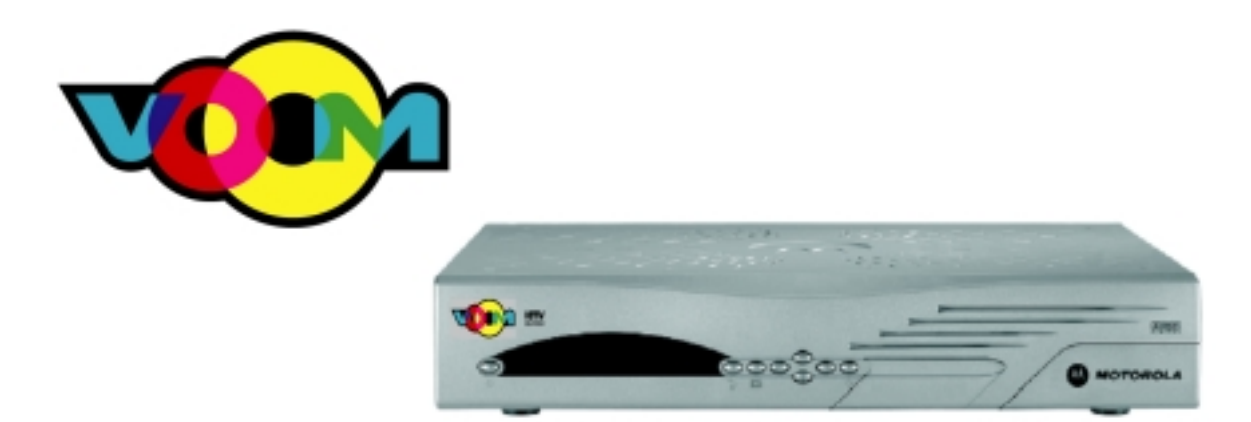

## DSR 550 Satellite Receiver Download Installation Manual (Installation Wizard)

Note: Screen content displayed in this manual may vary.

## 01 June 2004 (1) CONFIDENTIAL DRAFT

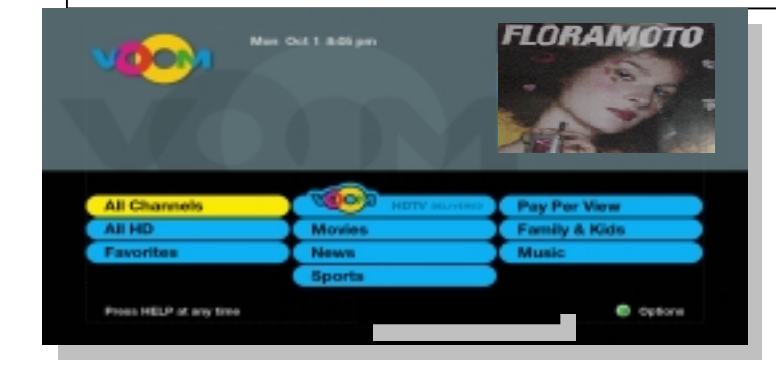

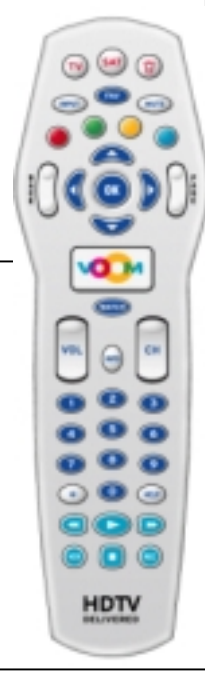

## **Proprietary Information**

All information contained in this document is confidential and proprietary to Motorola, Inc. Broadband Communications Sector. No license, expressed or implied, under any patent, copyright or trade secret right is granted or implied by the conveyance of this document. No part of this document may be reproduced, transmitted, transcribed, stored in a retrieval system, translated into any language or computer language, in any form or by any means, electronic, mechanical, magnetic, optical, chemical, manual, or otherwise without the prior written permission of Motorola, Inc. Broadband Communications Sector. (See Document Security Standard, 320190-000 for details.)

MOTOROLA, the Stylized M Logo and all other trademarks indicated as such herein are trademarks of Motorola, Inc. Reg. U.S. Pat. & Tm. Off. All other product or service names are the property of their respective owners.

Copyright © 2000-2004 Motorola, Inc. All rights reserved.

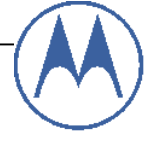

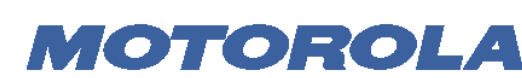

**Broadband Communications Sector** 

This Motorola document is intended to assist an installer on installation, download, and the activation process for the DSR550 satellite receiver set-top box (STB) with the "Installation Wizard" code (version 0x600 and higher).

| Record<br>Motorola<br>STB serial<br>number | • | Please record the Motorola STB 16 digit serial number<br>located on the label on the rear panel (or bottom) of the<br>STB. It is in the format:<br>SN: 1234567890123456. This is required for authorization<br>later in the process.                                                                                                    |                                                                                                    |
|--------------------------------------------|---|----------------------------------------------------------------------------------------------------|----------------------------------------------------------------------------------------------------|
| Serial<br>Number                           | ✓ | Serial No:                                                                                                    |                                                                                                    |
| Verify<br>Smartcard                        | • | Open up the smartcard front panel on the STB to verify that<br>the smartcard is in place. If no smartcard is present, please<br>notify O'Rourke Sales Company of missing smartcard.<br>A missing smartcard will prevent video from being viewed.<br>Please record the smartcard number. It is the 11 digit<br>number (on the smartcard) in a large font above the UPC<br>bar code.                 |                                                                                                    |
| Record<br>Smartcard<br>ID                  | • | Smartcard No: _0                                                                                                    |                                                                                                    |
|                                            |   |                                                                                                    |                                                                                                    |
| Initial<br>Assumptions                     | • | Outdoor electronics are installed and roughly aimed at the<br>Rainbow 1 satellite (61.5w). Satellite, Off-Air Antenna and<br>diplexor are properly wired to STB.<br>Monitor is properly connected to STB.<br>Telephone line is connected from STB RJ11 connection to<br>wall socket. <b>This is required for activation.</b>                                                                       |                                                                                                    |
| Plug in STB                                | • | The STB will require less than 1 minute to fully power up.<br>While powering up, the Voom bitmap banner will appear.                                                                                                    | HDTV<br>CONTRED<br>Berling please well.                                                                                                    |
| Step 1-<br>Set Output<br>Resolution        | • | For a STB that has not yet been initialized, the Installation<br>Screen 1- Set Output Resolution screen will first appear<br>(otherwise the "Installation Steps" screen will appear). The<br>colored remote control unit (RCU) "softkeys" are used to<br>select the various resolutions. The "VoOm" RCU key can<br>also be used to cycle through the resolutions.<br>Press "OK" to exit this menu. | No. (no. 10.12)     Mathematical and a state of the state of the state |

| Installation<br>Steps               | <ul> <li>After each step, the Installation Wizard will return to this checklist. This screen will show the setting/status for each step after step completion.</li> <li>In general, each submenu will timeout back to this screen.</li> <li>The timeout values for each step in minutes are: (1) 5, (2) 60, (3) 30, (4) 30, (5) 5/10, (6) 5, (7) 5</li> </ul>                                       |
|-------------------------------------|----------------------------------------------------------------------------------------------------|
| Step 2-<br>Aim<br>Satellite<br>Dish | <ul> <li>This screen is used to peak the satellite dish. The signal level bar indicator will be red if the value is under 85, and green if over 85. An audio chirping tone is generated indicating relative signal level. Press the green RCU softkey to continue.</li> <li>Note: If the signal level is below 80, you will not be allowed to Activate the Box.</li> </ul>                          |
| Step 3-<br>Aim Off-Air<br>Antenna   | <ul> <li>This screen is used to peak the off-air (8VSB) antenna.<br/>First, please enter an RF value for your area (e.g., 15 for<br/>San Diego), then press "OK". The signal level bar indicator<br/>will be red if the value is under 85, and green if over 85.<br/>An audio chirping tone is generated indicating relative<br/>signal level. Press the green RCU soft-key to continue.</li> </ul> |
| Step 4-<br>Scan Local<br>Channels   | • This screen is used scan all local off-air channels for inclusion into the guide. The scanning process may take a few minutes to complete. A table is built up and displayed of all channels found.                                                                                                    |
|                                     | • The red RCU soft-key can be used to redo the off-air<br>antenna aim, and the green soft-key can be used to continue<br>the scan.                                                                                                    |
|                                     | • Once the scan is complete, a second screen will appear showing all channel found. Press the green RCU soft-key to continue.                                                                                                    |
|                                     | Note: The off-air channels that are part of the user's region/channel map (based on their zip code), will have guide data appearing in the program guide. Channels scanned and found outside of their region will appear in the guide, but not show program guide data in the guide.                                                                                                    |

| Installation<br>Steps | • If all has gone well so far, the Installation Steps main menu should show check-marks for the first 4 steps.                                                                                                    | VOM initiation lines                                                                                                    | And the second second s |
|-----------------------|----------------------------------------------------------------------------------------------------|----------------------------------------------------------------------------------------------------|----------------------------------------------------------------------------------------------------|
| (so far so<br>good)   | The next step is to actually active the box. The box activate<br>step is straightforward, but encompassing a lot of activity<br>including: entering account information, automatically<br>dialing into an activation PC, requesting and receiving box<br>authorization, and acquiring satellite maps and acquisition. | C. Link (Apple Research State<br>C. Link (Apple Research State<br>C. Link (Apple Research State)<br>C. Link (Apple Research<br>C. Link (Apple Research<br>C. | Anny<br>Mi<br>Riac AP 2<br>14 O'T-Ar Channell                                                                                                    |

| Step 5-<br>Activate<br>Box | <ul> <li>NOTE** - Call 1-800-818-6663 for activation as<br/>Automatic Activation is not currently<br/>available. Proceed to Step 6.</li> </ul>                                                                                                    | Normal<br>Resultation<br>Market Normal<br>Market Normal<br>Market Norm | Englisher<br>Erstellung und einer einer<br>Erstellung und einer einer<br>Erstellung und einer<br>Erstellung und einer einer<br>Anstallen                                                                                                    |
|----------------------------|----------------------------------------------------------------------------------------------------|----------------------------------------------------------------------------------------------------|----------------------------------------------------------------------------------------------------|
|                            | • Enter in the Account Number: this should be on the work authorization form.                                                                                                    | Parcel 1 Test Spaces                                                                                                    | e inter e seco                                                                                                    |
|                            | • Enter in the ICOMs dial-back PC Phone Prefix and Number [TBD]. The prefix box is for special characters used for dialing such as 9 (to get an outside line), or Pause (press blue soft-key). Press the down arrow to get to the second box.                                                                                                    |                                                                                                    |                                                                                                    |
|                            | • Enter in the work order number and installer id.                                                                                                    |                                                                                                    |                                                                                                    |
|                            | • Press the green RCU soft-key to start the activation process.                                                                                                    |                                                                                                    |                                                                                                    |
|                            | If successful, the process will include the following steps:                                                                                                    |                                                                                                    | to another                                                                                                    |
|                            | "Waiting for Dial Tone"                                                                                                    | North States                                                                                                    | Bandar Bandar<br>Manakar<br>Antara Ka                                                                                                    |
|                            | "Dialing", "Connecting", "Requesting Authorization",<br>"Confirming Authorization", "Acquiring Satellite Time &<br>Channel IDs"                                                                                                    | Vote in the second second seco                                                                                                    |                                                                                                    |
|                            | "Hanging Up"                                                                                                    | Version Barrier                                                                                                    | Market and Angel and Angel |
|                            | • As an FYI, what is happening in this step is that the STB is dialing into a PC downloading all of the entered information (and more). A PC is displaying this information, and an operator is entering this info into the ICOMs authorization system. When the unit is created via ICOMs, the appropriate messages are sent to STB for authorization. |                                                                                                    |                                                                                                    |

• If there is a problem dialing out or connecting to the remote Installation Wizard PC, the following failure screen appears. If this occurs, please attempt to restart Step 5. If the failure occurs again, you can contact the Voom call center directly at 1-800-818-6663.

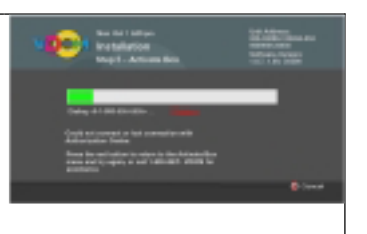

| Step 6-<br>Program | • | Please follow the steps on the two program remote screens<br>to program the customer's remote control unit. | Nacional Sectors<br>Nacional Sectors<br>Sand L Program Sectors                                                                                                    | NUT AND NO.<br>METADORE COMPANY AND<br>NUMBER OF ADDRESS AND<br>NUMBER OF ADDRESS<br>NUMBER OF ADDRESS<br>NUMBER OF ADDRESS                                                                                                    |
|--------------------|---|----------------------------------------------------------------------------------------------------|----------------------------------------------------------------------------------------------------|----------------------------------------------------------------------------------------------------|
| Remote             |   |                                                                                                    | CVIMME Surveyers in advanced to a survey of the<br>1. Intervel Terror Strategies and the survey of the survey strategies and the<br>survey of the survey of the survey of the survey of the survey<br>of the survey of the survey of the survey of the survey of the<br>survey of the survey of the survey of the survey of the survey<br>and the survey of the survey of the survey of the survey of the<br>survey of the survey of the survey of the survey of the survey of<br>the survey of the survey of the survey of the survey of the survey of<br>the survey of the survey of the survey of the survey of the survey of<br>the survey of the survey of the survey of the survey of the survey of<br>the survey of the survey of the surve | alan ali'ngi malan n<br>ang anan manan di<br>ang anan manan di<br>ang ang ang ang ang<br>ang ang ang ang<br>ang ang ang ang ang<br>ang ang ang ang ang<br>ang ang ang ang ang<br>ang ang ang ang ang<br>ang ang ang ang ang<br>ang ang ang ang ang<br>ang ang ang ang ang<br>ang ang ang ang ang<br>ang ang ang ang ang<br>ang ang ang ang ang ang<br>ang ang ang ang ang ang<br>ang ang ang ang ang ang<br>ang ang ang ang ang ang<br>ang ang ang ang ang ang ang<br>ang ang ang ang ang ang ang ang<br>ang ang ang ang ang ang ang ang ang<br>ang ang ang ang ang ang ang ang ang ang<br>ang ang ang ang ang ang ang ang ang ang |

| Step 7-<br>Verify<br>Voom | • This is the final installation step. During this step, the STB will check to see if there is a code download available.                                                                                                    | Market 1 State<br>Market State<br>Market State |
|---------------------------|----------------------------------------------------------------------------------------------------|----------------------------------------------------------------------------------------------------|
|                           | <ul> <li>First, if the DVI output is being used, the STB verifies that<br/>the TV is HDCP (copy protection) compliant. If it is not,<br/>the following "Conflict- DVI Connection" screen will<br/>appear. If this occurs, the TV monitor must be connected to<br/>the STB using a different output connection (e.g., Yprpb).</li> <li>If the DVI connection is not being used, or the TV is HDCP<br/>compliant, this screen will not be displayed.</li> </ul> | Control of the second second sec                                                                                                    |
|                           | • After reading the "Verify Voom" screen, press the green soft-key to continue.                                                                                                    | <text><text><text><text><text><list-item><list-item><list-item><list-item></list-item></list-item></list-item></list-item></text></text></text></text></text>                                                                                                    |
|                           | • During this final step, the STB will check to see if a download is available. If there is no download available, then the STB may wait for 2-3 minutes in this screen to collect all remaining system messages. After this time period, a "Congratulations!" screen will come up allowing you to press OK and "Start Voom".                                                                                                    |                                                                                                    |

| • | If there is a download available, the user will have the<br>option to "Skip Update", or "Update Now".<br>If the selection is to skip the update, the update will<br>automatically take place the next morning at about 2:10am<br>local time.<br>If the selection is to update now, the STB will reboot, and<br>begin taking the download                                                                                                    | A Set of the set of the set of th |
|---|----------------------------------------------------------------------------------------------------|----------------------------------------------------------------------------------------------------|
| • | <ul> <li>After the reboot, the code download minimal mode status screen will appear.</li> <li>This screen gives an indication that the download is progressing, and the status. The top half of the screen indicates the general state: <ol> <li>Identifying Updates: indicates if the download preamble has been seen.</li> <li>Locating Updates: indicates if the download packing list has been acquired.</li> <li>Receiving Updates: indicates that the download is in progress. The lower part of the screen will</li> </ol> </li> </ul>                                                                                              | Annu angle         Annu angle         Annu an                                                                                                    |
| • | <ul> <li>indicate the download status.</li> <li>The far right column is useful to check on the real-time download status: <ul> <li>X files expected size: indicates the total number of files expected and the cumulative size.</li> <li>X files received size: indicates the total number of files currently acquired and the total bytes of all of the files.</li> <li>The X/0/1 string series: indicates the state of each needed file. X indicates that the file has been taken in this pass, 1 indicates that the file is in the box, 0 indicates that the file X indicates the file that was last downloaded.</li> </ul> </li> </ul> |                                                                                                    |
| · | <ul> <li>Note: Download files are delivered over the satellite in a carousel manner. If the STB misses a file due to bad weather, poor dish alignment, or some other anomaly, the unit will have to wait until another pass of that file is delivered over the satellite.</li> <li>After the download completes, the box will reboot, and come up in the main Voom screen (this may take 1-2 minutes). If the download has completed and the STB does not automatically reboot, you may need to pull the power cord to reboot the system.</li> <li>You're done!</li> </ul>                                                                 |                                                                                                    |

| Interesting<br>Info   | • You can check the current code version by pressing<br>"Voom", "Help", "Info" on the remote control unit.                                                                                                    | CONTRACT OF |
|-----------------------|----------------------------------------------------------------------------------------------------|-------------|
| (Re-Launch<br>Wizard) | <ul> <li>You can re-launch the Installation Wizard by pressing<br/>"Voom", Green RCU Soft-Key, "System Settings", "8.<br/>Installer Menu", "1. Installation Wizard".</li> <li>If you have already been successfully installed, the screens<br/>operate a bit different than described above, but the general<br/>functionality is the same.</li> </ul>                                                                                |             |
| (Video<br>Mode)       | <ul> <li>The main use of re-launching the Installation Wizard is to rescan for local channels, or to check for a code download.</li> <li>The video mode button (hidden under the Motorola logo door) can be pressed to match the output mode of the viewing device. Once this is set, it should not have to be set again. The lightbars (from top to bottom) indicate the following video modes: 1080i, 720p, 480p, 480i).</li> </ul> |             |
| (Sat Dish<br>Icon)    | • The satellite dish icon on the STB front panel display<br>indicates the if the satellite is tuned to a Rainbow 1 signal.<br>A green icon indicates lock, a red icon indicates that either<br>the dish is not peaked, or the specific service is not<br>acquired. It does not give status of the off-air services.                                                                                                    |             |

|           |   | field will increment indicating successful authorization.                                                                                                    |                                                                                                    |
|-----------|---|----------------------------------------------------------------------------------------------------|----------------------------------------------------------------------------------------------------|
| (Step 7)  | ? | If the code download screen is not showing or if it hangs,<br>you may need to either pull the power plug, or do a front<br>panel reset to get the box to start taking the download.                                                                                                    |                                                                                                    |
|           | ? | If the box is not taking the code download, and it is stuck in<br>the download minimal mode status screen, you can remove<br>the antenna RF feed and reboot the box. The box will<br>reboot to either the Installation Wizard or Voom screen.                                           |                                                                                                    |
| (General) | ? | If you still are having troubles, perform a " <i>front panel reset</i> ", but pressing and holding the power button for 5 full seconds. This should cause the screen to go blank and the front panel "light pipes" to begin flashing.                                                   | HOTY<br>CONTRACTOR                                                                                                    |
|           | ? | As a last resort, if the above procedures do not work, press<br>"Voom", Green RCU Soft-Key, System Settings, 8.<br>Installer Menu. Next, press the 9-8-8 keys on the RCU.<br>Select the 6. <i>Factory Reset</i> option. Reattempt the entire<br>installation procedure described above. | Agriner Cartiguerran<br>E. Mariad Jone<br>2. No Julia Cartifica Tres<br>2. No Julia Cartifica Tres<br>3. November Tel an A. Frid<br>3. November 2018 (November<br>2. November 2018)<br>(N. Made Tel Mark<br>(N. Made Tel Mark)<br>(N. Made Tel Mark)<br>(N. Made Tel Mark) |